# L'Area Genitori

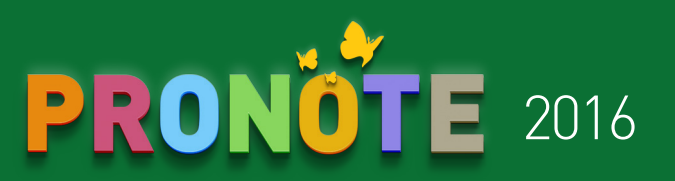

#### Come connettersi

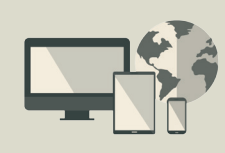

A partire dal vostro browser (Internet Explorer, Chrome, Firefox, Safari...), connettetevi alla vostra Area secondo le modalità fornite dall'istituto. Le funzioni disponibili dipendono dall'istituto.

## 🏫 La vostra pagina iniziale

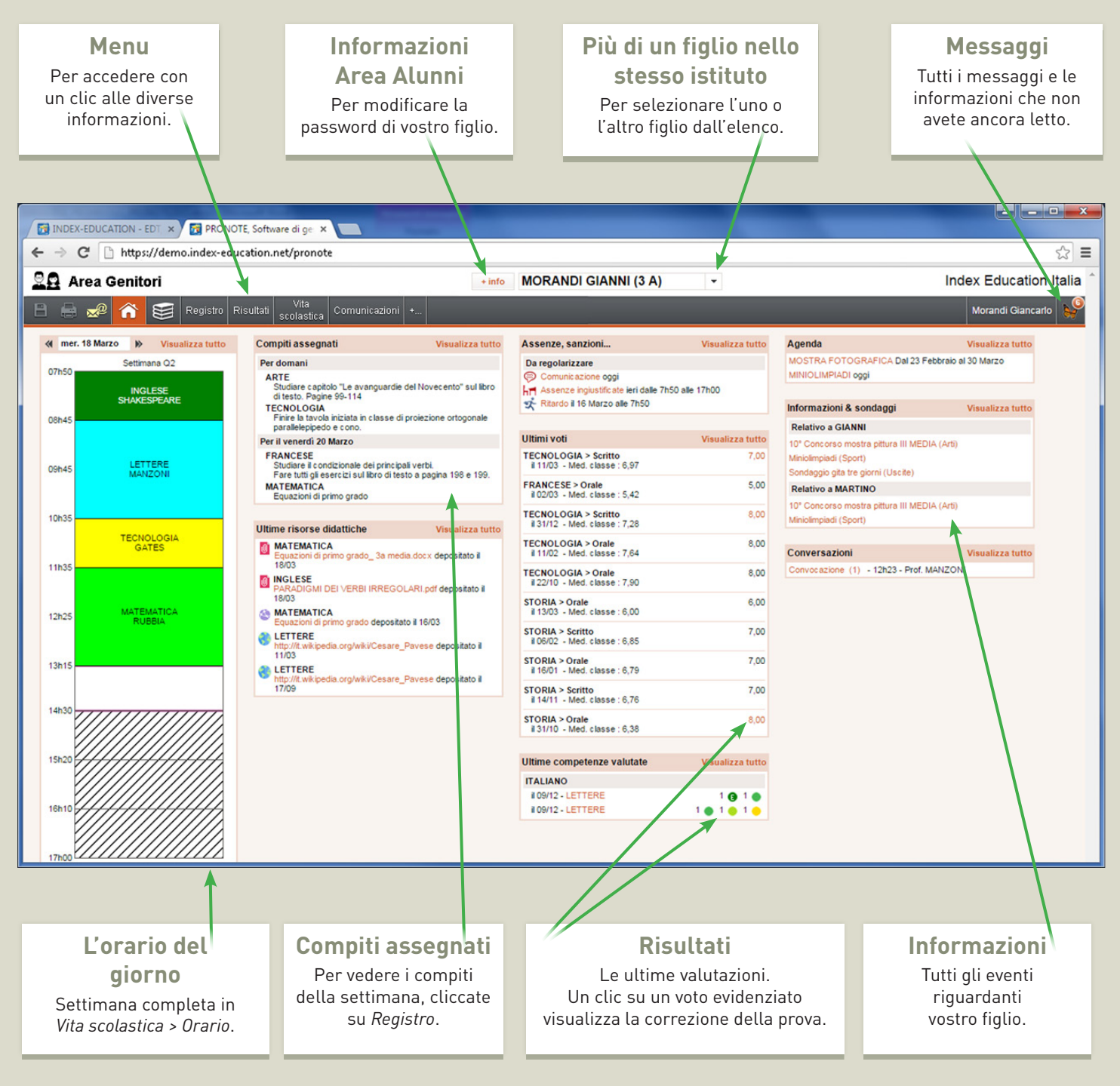

# L'Area Genitori

# PRONOTE 2016

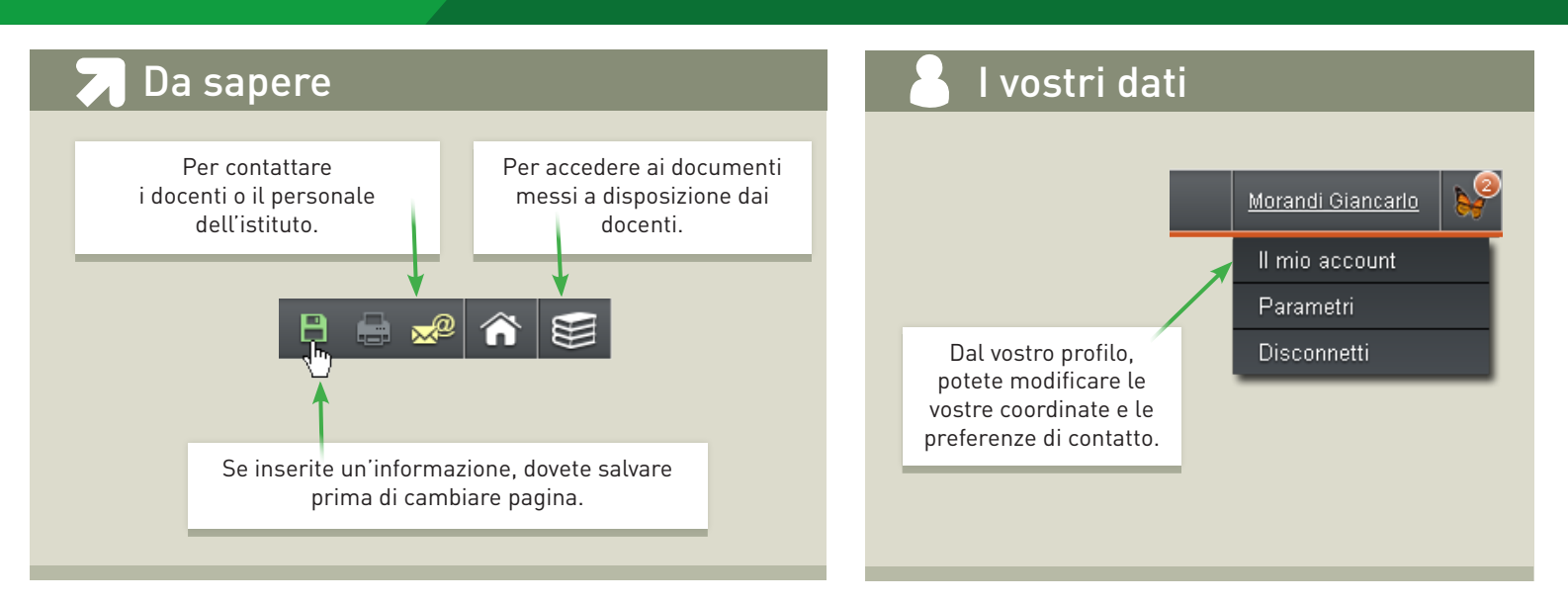

Chiudi

## 🕺 🖍 l risultati di vostro figlio

#### Come viene calcolata la media ?

07/10/14 25/11/14 03/02/15 24/02/15

8.00

Calcolo della media netta di MORANDI GIANNI:

lo di calcolo della media

9,00 + 8,00 + 7,00 + 8,50

1,00 + 1,00 + 1,00 + 1,00

8.13

9.00

Passate il cursore su una media per far apparire il dettaglio del calcolo.

7.00

= 8.13

8.50

### Libretto dei voti

Il libretto dei voti (tutti i voti) viene pubblicato in *Risultati > Voti > Libretto dei voti* a partire dalla data scelta dall'istituto.

#### Pagelle

La pagella (voti e giudizi) viene pubblicata in *Risultati > Voti > Pagella* a partire dalla data scelta dall'istituto.

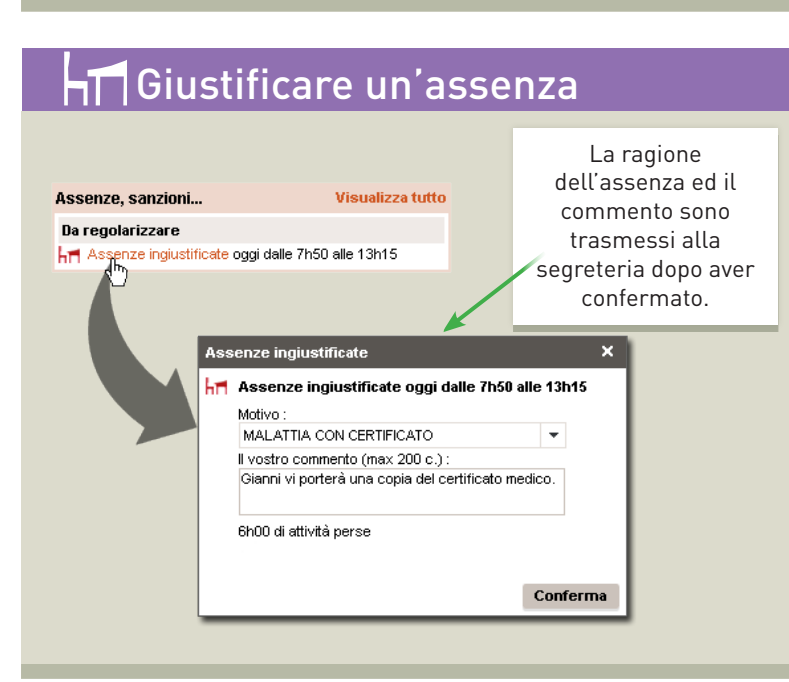

## 🕽 Materiale didattico

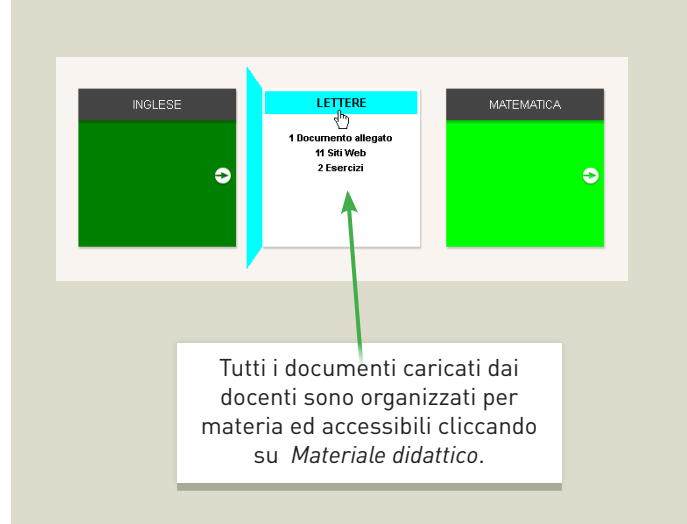

© 2016 PRONOTE